# Pioneer

### USB-Audiotreiber Installationsanleitung (Mac)

### Inhalt

| Installieren der Treiber-Software | <u>1</u>   |
|-----------------------------------|------------|
| Deinstallieren des Treibers       | <u>. 4</u> |
| Störungsbeseitigung               | <u>5</u>   |

## Installieren der Treiber-Software

Der Treiber- und der Gerätename werden als "Pioneer xxxxx" angezeigt. "xxxxxx" variiert je nach Produkt, wobei Daten wie die Produktmodellnummer verwendet werden.

#### 1 Laden Sie das Treiberprogramm herunter.

Die Treiber-Software kann von der Pioneer-Website heruntergeladen werden.

- Geben Sie zum Herunterladen des Treiberprogramms den Ordner an, in dem das Programm abgespeichert werden soll.
- Je nach dem verwendeten Browser-Programm oder seinen Einstellungen kann der Ordner zum Abspeichern der herunterzuladenden Datei u. U. nicht angegeben werden. In einem solchen Fall wird die Datei in dem vom Browser bereits festgelegten Ordner abgespeichert.
- Das Treiberprogramm wird im komprimierten ZIP-Format heruntergeladen. Die heruntergeladene Datei trägt den Namen "Pioneer\_xxxxx.zip".
- 2 Nachdem Sie die komprimierte Datei heruntergeladen haben, führen Sie eine Dekomprimierung aus.

Doppelklicken Sie usw. auf die heruntergeladene komprimierten Datei (Treiber-Software), und dekomprimieren Sie sie in dem gewünschten Speicherplatz auf dem Computer.

3 Verbinden Sie den USB-B-Anschluss des Hauptgeräts des Produkts und den Computer mit einem USB-Kabel. Schalten Sie das Gerät dann ein.

Weitere Informationen zu den Anschlüssen finden Sie in der Bedienungsanleitung dieses Gerätes.

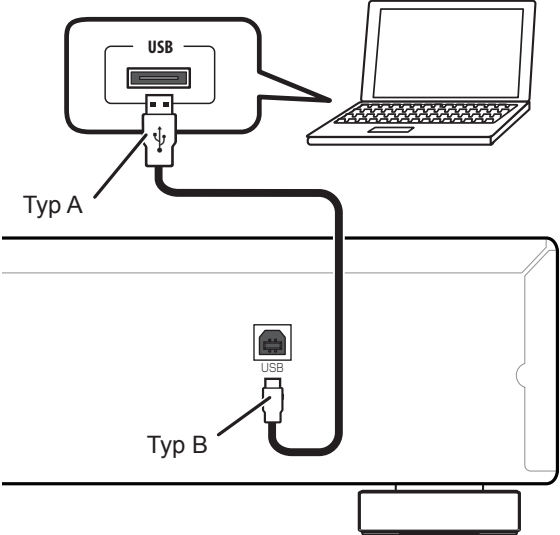

\* Der Anschluss, über den das Hauptgerät des Produkts mit dem Computer verbunden wird, wird in dieser Anleitung als "Anschluss **USB-B**" bezeichnet. Der tatsächliche Name und der Ort des Anschlusses variieren je nach Produkt.

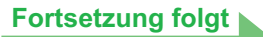

### Überprüfen Sie die Treibersoftware-Downloadseite Ihres Produkts, um das Betriebssystem und die Wiedergabesoftware zu bestätigen.

- Wenn diese Funktion zur Wiedergabe von PCM-Dateien verwendet wird, braucht keine Treiber-Software auf dem Computer installiert zu werden. Um diese Funktion jedoch f
  ür DoP-Wiedergabe von DSD-Audioquellen verwenden zu k
  önnen, muss eine Spezialtreiber-Software auf dem Computer installiert werden.
- Zur Wiedergabe von DSD-Audioquellen muss AudirvanaPlus (bezahlt) auf dem Computer installiert sein.
- Die in dieser Bedienungsanleitung enthaltenen Abbildungen von Menüs können von den tatsächlich angezeigten Menüs verschieden sein.

Apple, Macintosh, Mac OS und Mac OSX sind Warenzeichen der Apple Inc., die in den USA und anderen Ländern eingetragen sind.

- 4 Schalten Sie den Eingang für das angeschlossene Gerät auf die Eingangsquelle um, die den USB-B-Anschluss unterstützt.
- 5 Doppelklicken Sie auf die Datei "Pioneer xxxxx.dmg" im dekomprimierten Ordner.

| NO NAME           |   | HS M |
|-------------------|---|------|
|                   | Q |      |
| Pioneer xxxxx.dmg |   |      |
|                   |   |      |
|                   |   |      |
|                   |   |      |
|                   |   |      |
|                   |   |      |
|                   |   |      |
|                   |   |      |
|                   |   |      |
|                   |   |      |
|                   |   |      |
|                   |   |      |
|                   |   |      |
|                   |   |      |

Die Installationsdatei und die Deinstallationsdatei erscheinen.

6 Doppelklicken Sie auf "Pioneer xxxxxx".

| 00                  | Pioneer xxxxxxxxxxxxxxxxxxxxxxxxxxxxxxxxxxx |  |
|---------------------|---------------------------------------------|--|
|                     | 4                                           |  |
| Pioneer xxxxxxxxxxx | Pioneer xxxxxxxxxxxx<br>Uninstall           |  |
|                     |                                             |  |
|                     |                                             |  |
|                     |                                             |  |
|                     |                                             |  |
|                     |                                             |  |

Daraufhin startet das Installationsprogramm.

7 Klicken Sie auf [Continue].

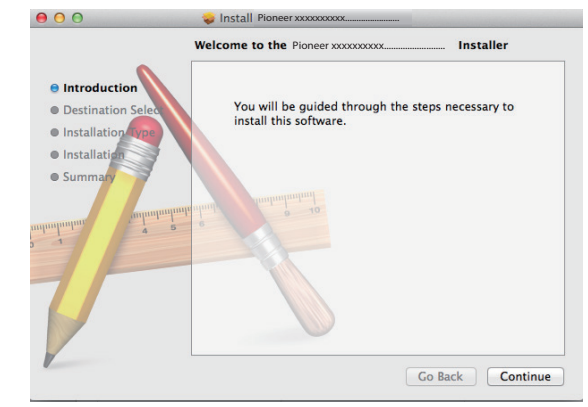

Der Bildschirm "Destination Select" erscheint.

8 Markieren Sie [Install for all users of this computer], und klicken Sie dann auf [Continue].

|                                  | Select a Destination                                                     |
|----------------------------------|--------------------------------------------------------------------------|
| Introduction                     | How do you want to install this software?                                |
| Destination Select               | Install for all users of this computer                                   |
| <ul> <li>Installation</li> </ul> |                                                                          |
| • Summary                        | Installing this software requires 1.7 MB of space.                       |
| T                                | You have chosen to install this software for all users of this computer. |

Der Bildschirm "Installation Type" erscheint.

Fortsetzung folgt

9 Klicken Sie auf [Install].

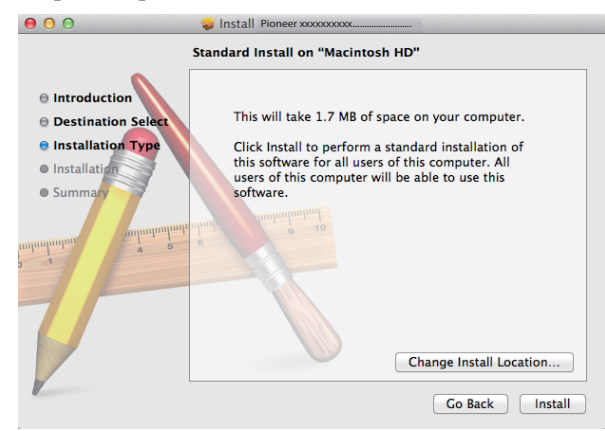

10 Klicken Sie auf [Continue Installation].

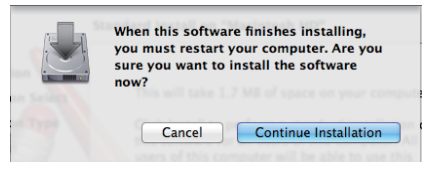

Daraufhin erscheint der nachstehend abgebildete Bildschirm; warten Sie, bis der in Schritt 11 abgebildete Bildschirm erscheint.

| 000                                      | 🥪 Install Pioneer xxxxxxxxxxx                          |
|------------------------------------------|--------------------------------------------------------|
| •                                        | Installing Pioneer xxxxxxxxxxxxxxxxxxxxxxxxxxxxxxxxxxx |
| Introduction                             |                                                        |
| Destination Select     Installation Tune |                                                        |
| e Installation                           | Registering undated components                         |
| Summary                                  | ing staring aparter components.                        |
| mpulminut                                | unun huntummatat                                       |
|                                          | ° 11                                                   |
|                                          | Install time remaining: Less than a minute             |
| 7/                                       |                                                        |
|                                          |                                                        |
|                                          |                                                        |
|                                          | Go Back Continue                                       |

#### 11 Klicken Sie auf [Restart].

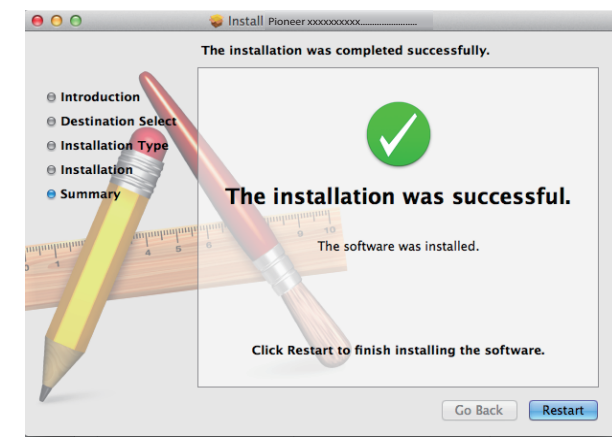

Damit ist die Installation des Treibers abgeschlossen.

### Deinstallieren des Treibers

Um den Treiber nach der Installation zu deinstallieren (löschen), führen Sie das nachstehend beschriebene Verfahren am PC aus.

Der Treiber- und der Gerätename werden als "Pioneer xxxxx" angezeigt. "xxxxxx" variiert je nach Produkt, wobei Daten wie die Produktmodellnummer verwendet werden.

1 Doppelklicken Sie auf "Pioneer xxxxx Uninstall".

Daraufhin erscheint das Dialogfeld des Deinstallationsprogramms.

### Hinweis

- Die Datei "Pioneer xxxxx Uninstall" erscheint nach Doppelklicken auf "Pioneer xxxxx.dmg". (<u>Siehe Seite 2</u>.)
- 2 Klicken Sie auf [OK], um die Deinstallation auszuführen.

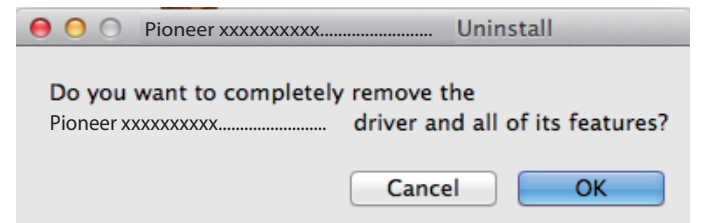

3 Klicken Sie auf [OK], um die Deinstallation abzuschließen.

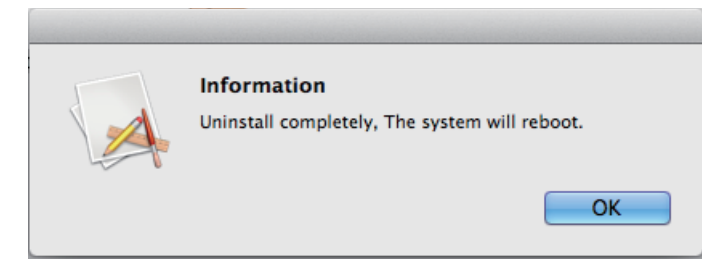

Die Treiber-Software wird deinstalliert.

### Störungsbeseitigung

Der Treiber- und der Gerätename werden als "Pioneer xxxxx" angezeigt. "xxxxxx" variiert je nach Produkt, wobei Daten wie die Produktmodellnummer verwendet werden.

#### 1. Kein Ton

Während das mit dem Anschluss **USB-B** ausgestattete Gerät ausgeschaltet oder der Anschluss **USB-B** momentan nicht als Signalquelle gewählt ist, darf das Musikplayer-Programm des PC nicht gestartet werden.

Schalten Sie den Eingang auf den Anschluss **USB-B** um, bevor Sie das Musikplayer-Programm des PC starten.

Informationen zu den Namen der vom Anschluss **USB-B** unterstützten Eingänge finden Sie in der Bedienungsanleitung dieses Gerätes.

- 1 Klicken Sie auf [Systempräferenzen...] ⇒ [Ton (Sound)].
- 2 Öffnen Sie das Register [Ausgabe (Output)], und wählen Sie dann [Pioneer xxxxx] unter [Ein Gerät für Tonausgabe wählen (Select a device for sound output)].

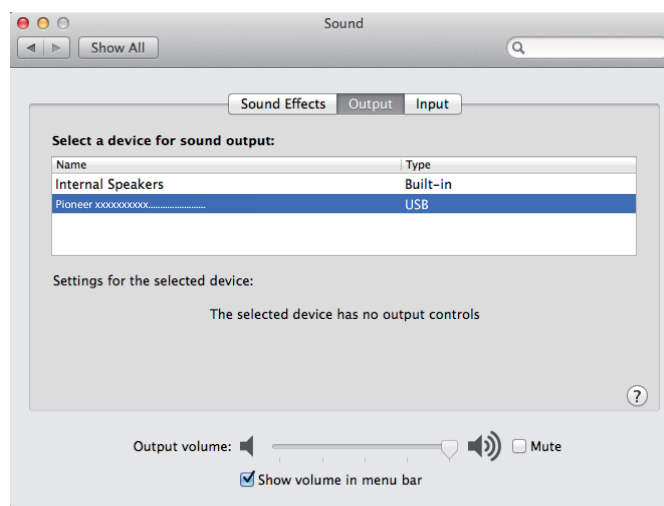

Falls [Pioneer xxxxx] nicht angezeigt wird, prüfen Sie nach, dass der Anschluss **USB-B** als Signalquelle gewählt ist. Trennen Sie dann entweder das Kabel ab und schließen Sie es erneut an, oder schalten Sie das Gerät einmal aus und dann wieder ein; danach sollte [Pioneer xxxxxx] in der Liste erscheinen.

Ende des Bedienungsverfahrens

#### 2. Deaktivieren der Tonausgabe des Betriebssystems

Unter den Standardeinstellungen des Betriebssystems können Betriebsvorgänge am PC von Audiosignalen und Pieptönen begleitet werden, die über die an dieses Gerät angeschlossenen Lautsprecher wiedergegeben werden. Wenn derartige Betriebsgeräusche nicht wiedergegeben werden sollen, gehen Sie wie nachstehend beschrieben vor:

- 1 Klicken Sie auf [Systempräferenzen...] ⇒ [Ton (Sound)].
- 2 Klicken Sie auf das Register [Klangeffekte (Sound Effects)], und klicken Sie unter [Gewähltes Tonausgabegerät (Selected sound output device)] auf [Eingebaute Lautsprecher (Internal Speakers)].

|                                          | Sound                                       |
|------------------------------------------|---------------------------------------------|
| Show All                                 | Sound Effects Output Input                  |
| Select an alert sound:                   |                                             |
| Name                                     | Туре                                        |
| Basso                                    | Built-in                                    |
| Blow                                     | Built-in                                    |
| Bottle                                   | Built-in                                    |
| Frog                                     | Selected sound output device                |
| Play sound effects throug<br>Alert volum | Ploneer xxxxxxxxxxxxxxxxxxxxxxxxxxxxxxxxxxx |
|                                          |                                             |

3 Öffnen Sie das Register [Ausgabe (Output)], und klicken Sie dann unter [Ein Gerät für Tonausgabe wählen (Select a device for sound output)] auf [Pioneer xxxxxx].

| 0                           | Sound                                                 |   |
|-----------------------------|-------------------------------------------------------|---|
| ► Show All                  | 9                                                     | L |
|                             |                                                       |   |
|                             | Sound Effects Output Input                            |   |
| Select a device for soun    | d output:                                             |   |
| Name                        | Type                                                  |   |
| Internal Speakers           | Built-in                                              |   |
| Pioneer xxxxxxxxxxx         | USB                                                   |   |
| Sattings for the selected o | tavica                                                |   |
| Settings for the selected c | levice:<br>The selected device has no output controls |   |
| Settings for the selected c | levice:<br>The selected device has no output controls |   |
| Settings for the selected o | Jevice:<br>The selected device has no output controls | ? |

#### 3. Einstellen der Abtastfrequenz für die Ausgabe von Audiodaten vom PC

Indem die Abtastfrequenz der Wiedergabedateien mit der Übertragungs-Abtastfrequenz synchronisiert wird, kann der Klang übertragen werden, ohne dass eine Frequenzwandlung erforderlich ist.

1 Klicken Sie auf [Finder] ⇔ [Anwendungen (Applications)] ⇔ [Dienstprogramme (Utilities)] ⇔ [Audio MIDI-Setup].

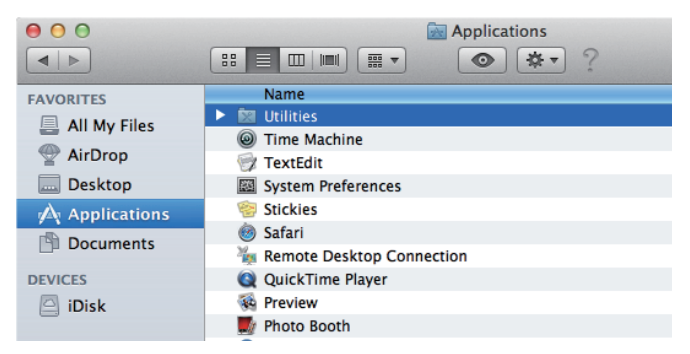

| 00           | Applications              |
|--------------|---------------------------|
|              |                           |
| FAVORITES    | Name                      |
| All My Files | 🔀 RAID Utility            |
| AirDrop      | Podcast Publisher         |
| Deskton      | Podcast Capture           |
| Desktop      | Network Utility           |
| Applications | 🍇 Migration Assistant     |
| Documents    | 🖗 Keychain Access         |
|              | 🥃 Java Preferences        |
| DEVICES      | 阑 Grapher                 |
| iDisk        | 🕅 Grab                    |
|              | Bisk Utility              |
|              | 🧉 DigitalColor Meter      |
|              | Console                   |
|              | 🗶 ColorSync Utility       |
|              | Boot Camp Assistant       |
|              | 🐟 Bluetooth File Exchange |
|              | 🏧 Audio MIDI Setup        |
|              | 🚱 AppleScript Editor      |

- 2 Wählen Sie [Pioneer xxxxxx].
- 3 Wählen Sie die Bitrate und die Abtastfrequenz für die gewünschte Audiodatei.

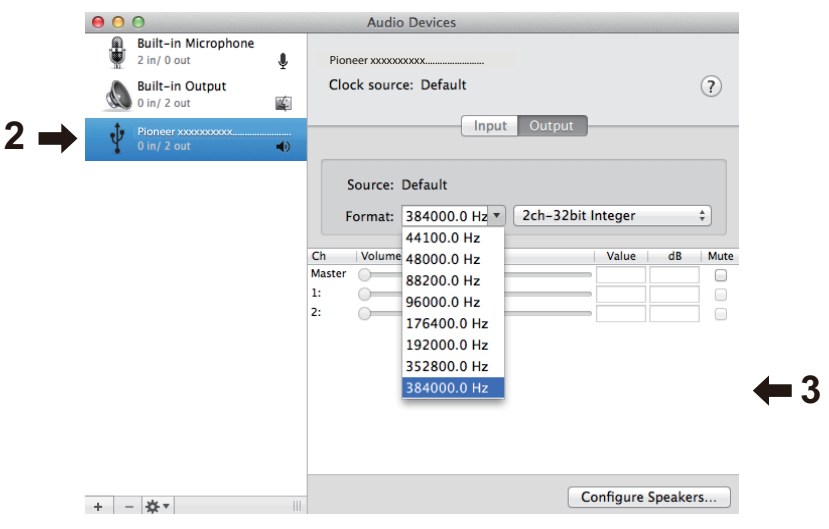